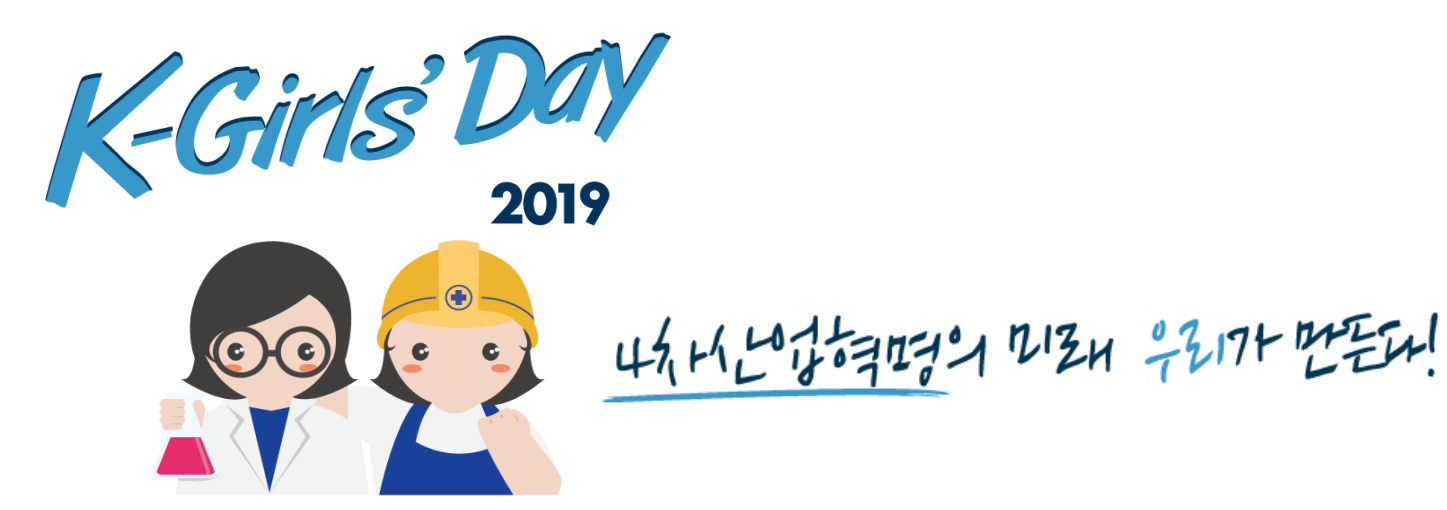

# 2019 K-Girls'Day 참여학생 프로그램 신청 매뉴얼

# (대학생 개인신청용)

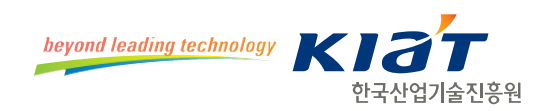

# Contents

# 1. 회원가입

- 만 18세 이상 여학생 회원가입
- 약관동의 및 본인인증
- 회원정보 입력
- 회원가입 완료

## 2. 체험프로그램 참가신청

- 첫 단계
- 체험프로그램 신청
- 참가자 정보 등록
- 접수완료
- 참고

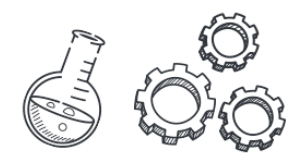

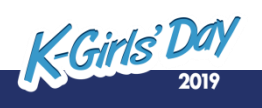

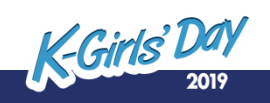

### 회원가입 완료 4.

회원정보 입력 3.

회원가입

- 2. 약관 동의 및 본인 인증
- 만 18세 이상 여학생 회원가입 1.

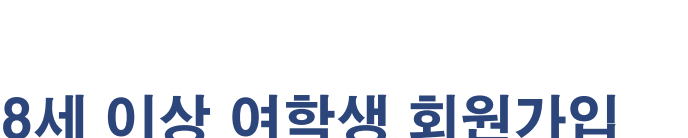

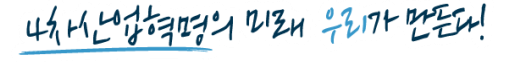

K-Girls' Day

2019

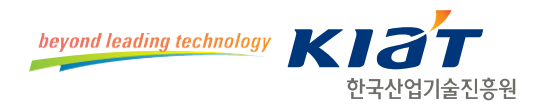

### K-Girls' Da 2019

# ② '개인신청' 선택 후 로그인(회원가입) 클릭 또는 우측 상단 '회원가입' 클릭

## ① <u>www.k-girlsday.kr</u> 사이트 접속

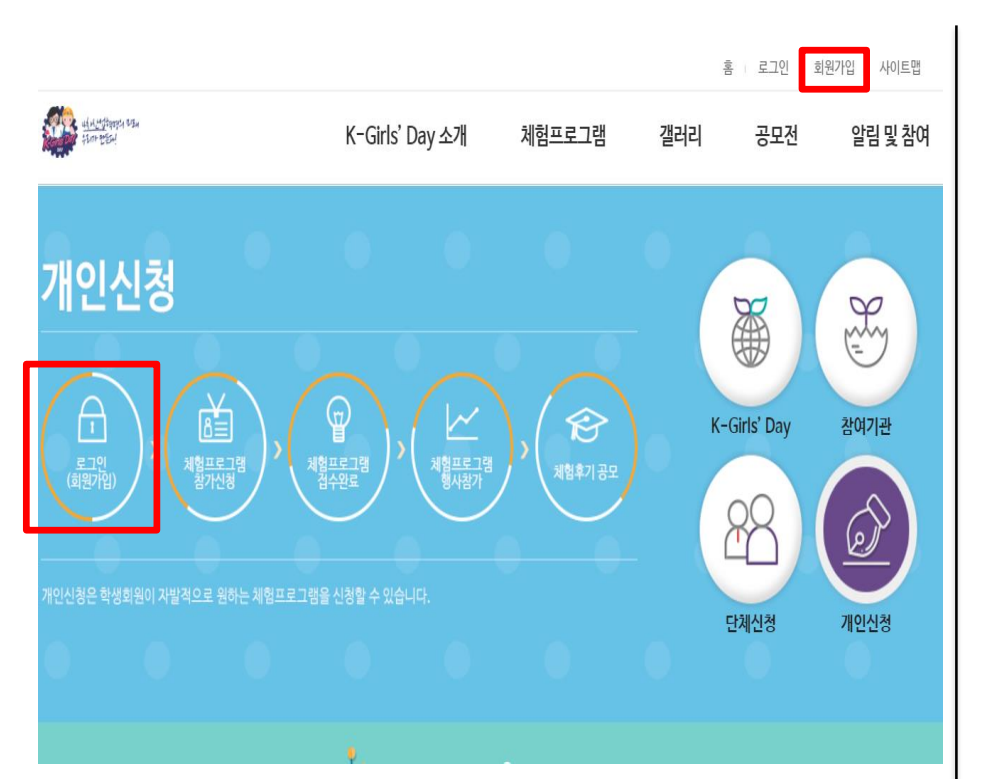

## ③ 세 가지 회원 종류 중 '만 18세 이상 여학생 '클릭

| 만18세 이상 여학생                    | 교직원                                                | 참여기관 |
|--------------------------------|----------------------------------------------------|------|
| 회원가입                           | 회원가입                                               | 회원가업 |
|                                |                                                    |      |
| 회원송류 안내                        |                                                    |      |
| 회원송류 안내<br>만 18세 이상 여학생        | • 대학교를 재학중인 만18세이상의 내국인 여학생                        |      |
| 회원송류 안내<br>만 18세 이상 여학생<br>교직원 | • 대학교를 재학중인 만18세이상의 내국인 여학생<br>• 중·고 대학교에 재직중인 교직원 |      |

☆ 회원가입

회원종류 선택

회원종류에 따라서 가입절차 및 이용서비스가 다르니 본인에 해당하는 회원을 선택해 주세요.

# 1. 회원가입 : 만 18세 이상 여학생 회원가입

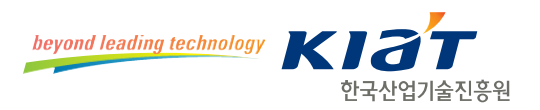

# 1. 회원가입 : 약관동의 및 본인인증

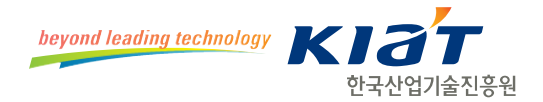

| ·관동의 및<br>본인 인증 | - | 회원정보입력 | - | 회원가입완료 |
|-----------------|---|--------|---|--------|
|                 |   |        |   |        |

### /약관동의

회원가입을 위해서 아래 회원이용약관과 개인정보수집 및 이용에 대한 내용을 읽고 동의해 주세요.

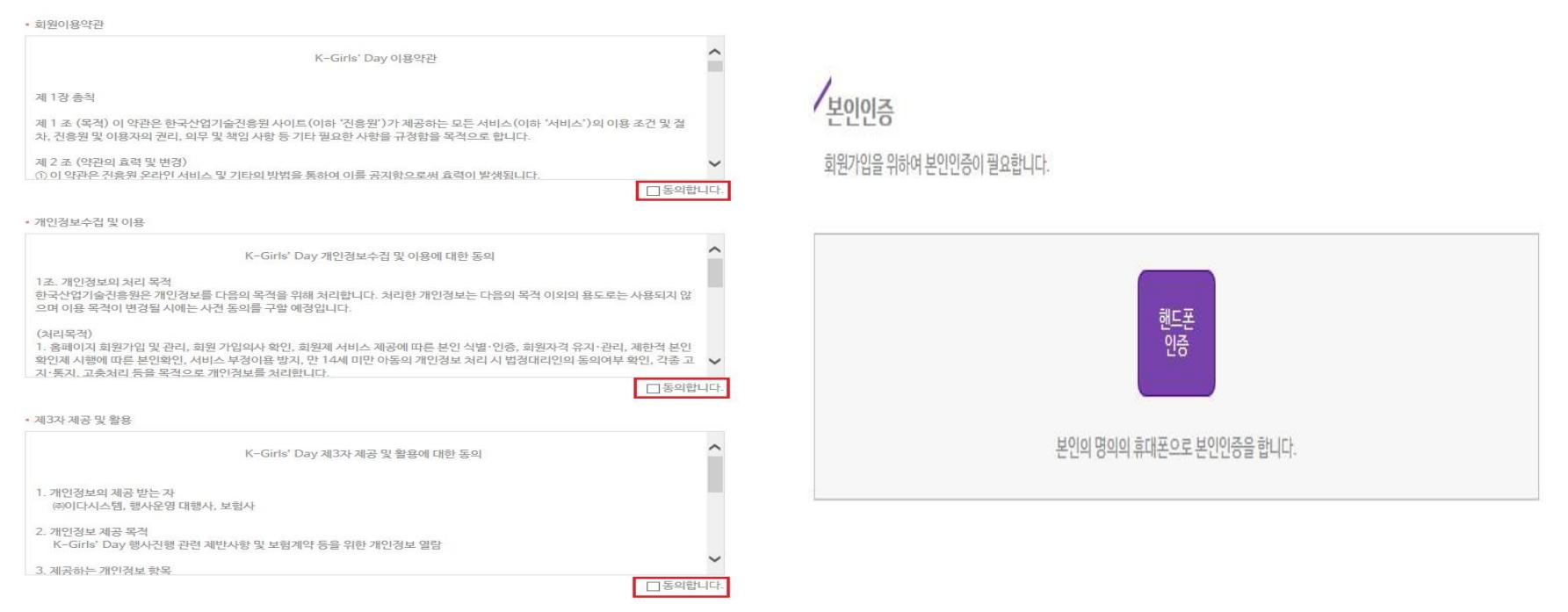

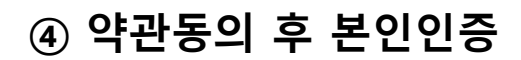

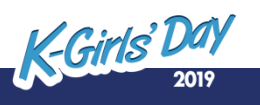

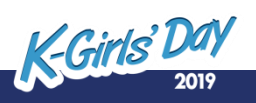

\* 이 단계에서 기입한 E-mail이 로그인 ID로 활용됨

## ⑤ 회원정보입력

| 회원정보입력        |                          | (* 필수입력항목 |
|---------------|--------------------------|-----------|
| * 이름          |                          |           |
| * 아이디 (이메일)   | @ 직접입력 ✔ 중복체             | 1         |
| *비밀번호         | 6~15자이내                  |           |
| *비밀번호 확인      | 입력하신 비밀번호를 다시 한번 입       | 력         |
| * 생년월일        | 년 🔽 월 🔽 🗸 일 (주민등록번호 앞자리) |           |
| *핸드폰번호        |                          |           |
| *소속학교         | 학교조회                     |           |
|               | 우편번호검색                   |           |
| * 수소(수료승 발급지) | * 대한생의 경우 자태주소를 기업 해도 무반 |           |

# 1. 회원가입 : 회원정보 입력

약관동의 및 본인 인증

~

호

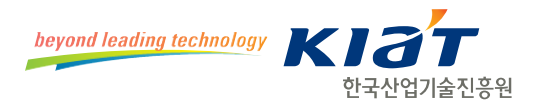

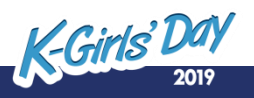

## ⑥ 회원가입 완료

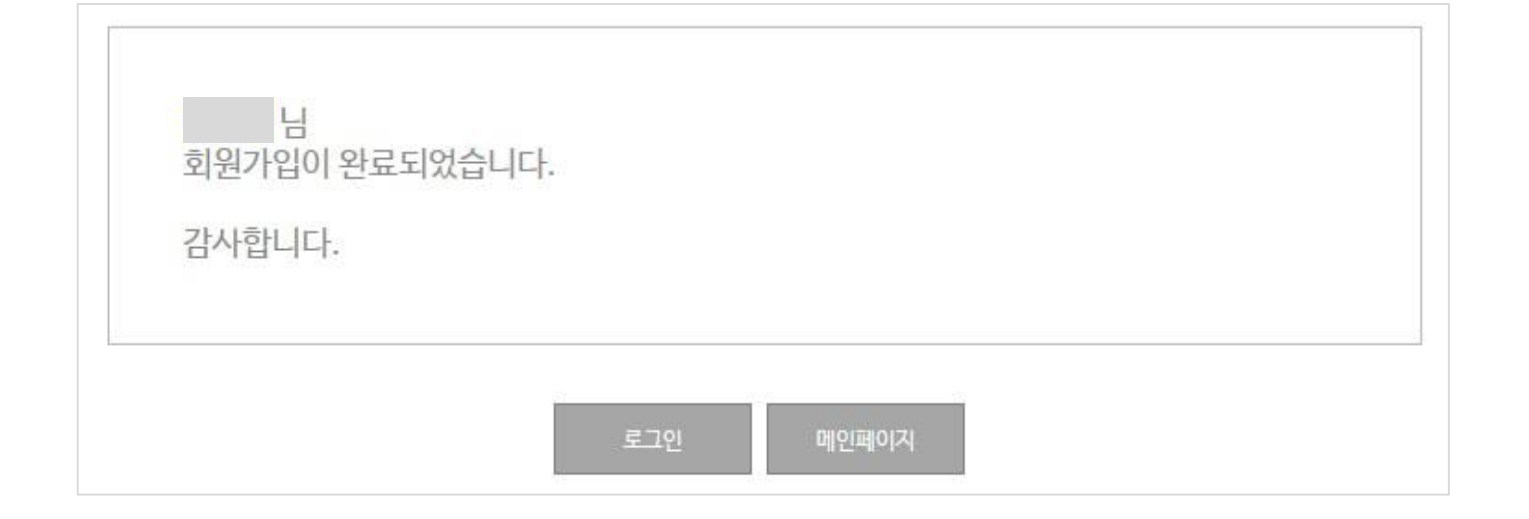

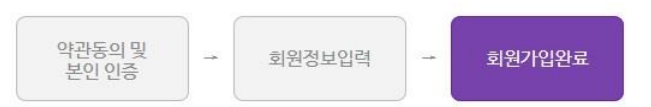

1. 회원가입 : 회원가입 완료

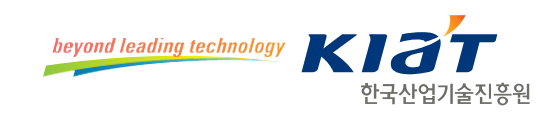

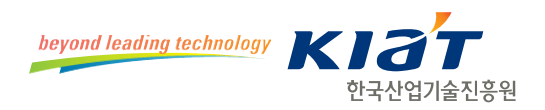

# 체험프로그램 참가신청

- 1. 첫 단계
- 2. 체험프로그램 선택
- 3. 참가신청서 작성
- 4. 신청완료
- 5. 참고

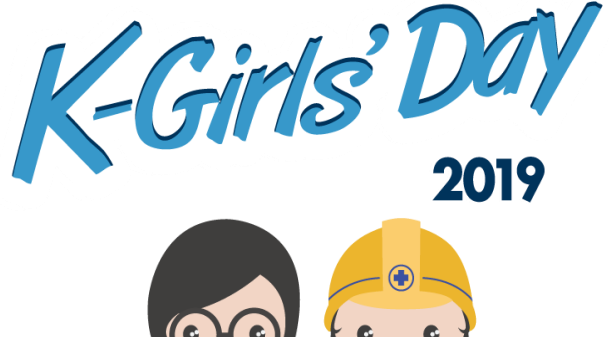

4月にしならきになっ ひろん デシッフト セモント

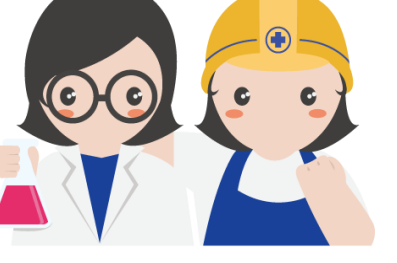

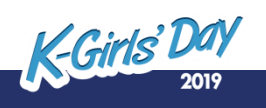

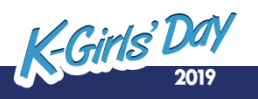

# ① 개인신청 선택 후 체험프로그램 참가신청 클릭 또는 상단 바에 있는 체험프로그램 → 참가신청 클릭

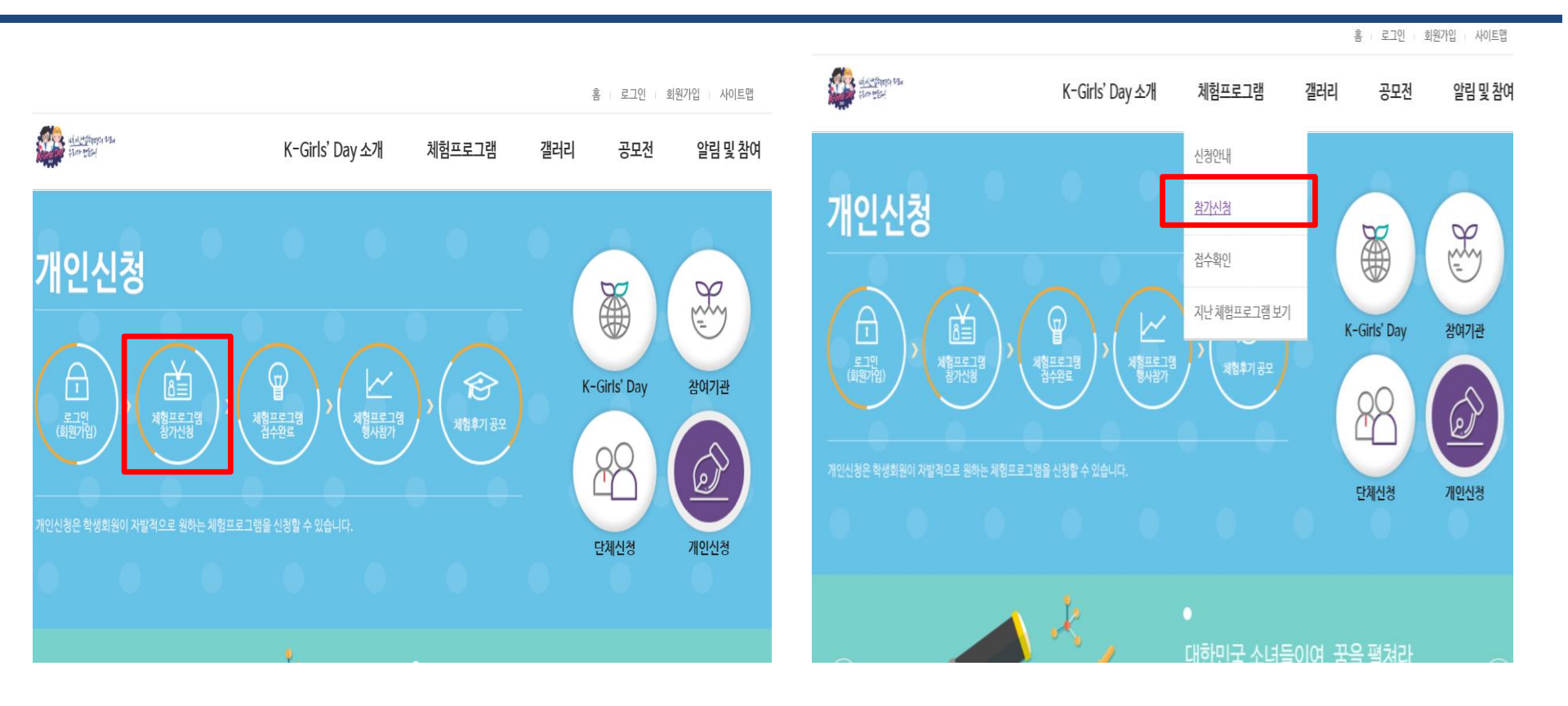

# 2. 체험프로그램 참가신청 : 첫 단계

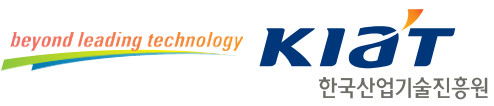

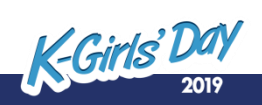

한국산업기술진흥원

공석이 생긴 후에 선착순으로 접수됨

\* 정원 초과 시 대기신청으로 표시되며, 대기신청자는

### ② 체험프로그램 참가신청 버튼 클릭

| 체험프로그램       |   | 0 2          | <b>발가</b>           | 신청                       |                     |                     |               |           |              |          |
|--------------|---|--------------|---------------------|--------------------------|---------------------|---------------------|---------------|-----------|--------------|----------|
| 신청안내         | > |              |                     |                          |                     |                     |               |           |              |          |
| 참가신청         | > | · 참기         | 1신청조건               | 1 : 단체신청, 기              | 개인신청                |                     |               |           |              |          |
| 접수확인         | > | · 참기<br>· 행사 | 가신청기간<br>가일자 : 20   | 1:2016년 01<br>016년 04월 0 | 월 01일 (금)<br>4일 (월) | ~ 2016년 05월 19일 (목) |               |           |              |          |
| 지난 체험프로그램 보기 | > |              |                     |                          | _                   |                     |               |           |              |          |
|              |   | 지역           |                     | 전체                       | $\checkmark$        |                     | 19.           | 1계        | $\checkmark$ |          |
|              |   | 기업           | 구분                  | 전체                       | ~                   | 2                   | <b>EII</b> 2  | 현체        | ~            |          |
|              |   | 검색(          | н                   | 전체                       | ~                   |                     |               |           | Ū.           |          |
|              |   | 변호           | 지역                  | 기관                       | 기업구분                | 체험프로그램명             | 체형시간          | 대상        | 인원           | 상태       |
|              |   | 번호           | 지역                  | 기관                       | 기업구분                | 체험프로그램명             | 체험시간          | 대상        | 인원           | 상태       |
|              |   | 6            | 서울                  | 에이앤팩                     | 중소기업                | 자동포장기 실습            | 10:00 ~ 15:00 | 공,<br>고,대 | 3/20         | [ 참가신청 ] |
|              |   | 5            | 서울                  | KIAT                     | 공공기관                | A프로그램               | 13:00 ~ 18:00 | 대         | 2/20         | · 참가신청   |
|              |   | 4            | 제주<br>특별<br>자치<br>도 | 하나주식<br>회사               | 중소기업                | 참여 테스트              | ~             | 중,<br>고,대 | 1/10         | 참가신청     |
|              |   | 3            | 경기                  | KG그룹                     | 대기업                 | 단계별 테스트             | 10:30 ~ 12:30 | Зķ        | 0/10         | 참가신청     |
|              |   | 2            | 서울                  | 예코마이<br>스                | 중소기업                | MICE 이모겨모           |               | 대         | 0/2          | 철가신청     |
|              |   | 1            | 서울                  | 오토팩                      | 중소기업                | 부품생산의 기초를 살펴<br>보자  | ~             | 중,<br>고,대 | 0/4          | [ 참가신청 ] |

## 체험프로그램

2. 체험프로그램 참가신청 : 체험프로그램 선택

# 2. 체험프로그램 참가신청 : 참가신청서 작성

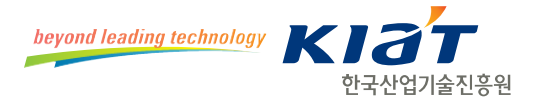

#### 선택한 체험프로그램정보

| 지역      | 서울               | 대상 | 중학생,고등학생,대학생   |
|---------|------------------|----|----------------|
| 기관명     | K-Girls' Day 사무국 | 인원 | 3/20명(신청수/정원수) |
| 체험프로그램명 | K-Girls' Day 사무국 | 상태 | 참가신철           |

#### 신청자정보

| 이름     |           | 생년월일     |  |
|--------|-----------|----------|--|
| 핸드폰번호  |           | 이메일(아이티) |  |
| 소속학교   |           |          |  |
| 보험가입   | ○신청 ○신청안함 |          |  |
| 주민등록번호 | -         |          |  |

• 체험프로그램 참가자에게 보험을 가입해 드립니다.

• 보험가입을 원하시는 분은 보험가입여부에 체크하시고 주민등록번호를 입력해 주세요.

• 주민등록번호는 보험가입용으로만 사용합니다.

### 비고

| 6     |   |
|-------|---|
| нга   | ~ |
| UI 12 | ~ |
|       |   |

위 정보는 선착순 접수 마감 후 추가 매칭 시 활용될 예정입니다.

• 희망지역 또는 직군을 적어 주시기 바랍니다.

| #17131#J | 21.6 |
|----------|------|
| 8-108    | ~1== |

### ③ 보험가입 신청여부 선택 후 참가신청 클릭

\* 보험 가입 희망 시 보험가입 신청 선택 후 주민등록번호 기입(보험가입 필수 아님)

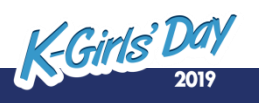

# 2. 체험프로그램 참가신청 : 신청완료

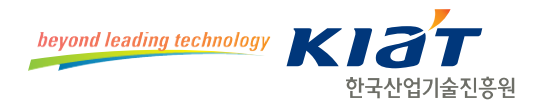

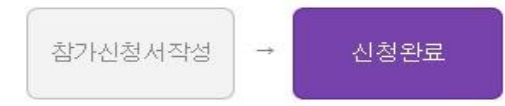

#### 체험프로그램 참가신청이 완료되었습니다.

### 선택한 체험프로그램정보

| 지역      | 서울               | 대상 | 중학생,고등학생,대학생   |
|---------|------------------|----|----------------|
| 기관명     | K-Girls' Day사무국  | 인원 | 4/20명(신청수/정원수) |
| 체험프로그램명 | K-Girls' Day 사무국 | 상태 | 참가신청           |

### 신청자정보

| 이름     |       | 생년월일     |  |
|--------|-------|----------|--|
| 핸드폰번호  |       | 이메일(아이티) |  |
| 소속학교   | 한양대학교 |          |  |
| 보험가입   | 신청안함  |          |  |
| 주민등록번호 | -     |          |  |

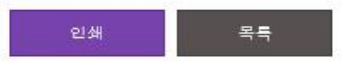

## ④ 참가신청 완료

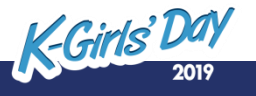

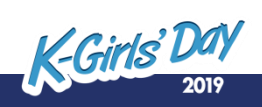

\* 오른쪽 상단 '참가신청' 버튼 클릭시 참가신청서 작성으로 연결됨

### [참고] 체험프로그램명 클릭 시 '체험프로그램정보' 및 '기관정보' 확인 가능

| 번호 | 지역 | 기관                      | 기업구<br>분 | 체험프로그램명                             | 체험시간         | 대상            | 인원                | 상태       |
|----|----|-------------------------|----------|-------------------------------------|--------------|---------------|-------------------|----------|
| 57 | 부산 | FAU 부<br>산캠퍼<br>스       | 대학       | 독일 공학교육 (화학<br>생명공학) 시스템 및<br>연구 체험 | 10:00~ 16:00 | CH            | 0/ 20             | 참가신청     |
| 56 | 서울 | FITT시험<br>연구원           | 연구소      | 섬유의 기본이해 및<br>시험방법 개요               | 10:00~ 15:30 | 고             | Q <sup>/</sup> 20 | 참가신청     |
| 55 | 서울 | K-Girls'<br>Day 사<br>무국 | ЛЕŀ      | K-Girls' Day 사무국                    | 09:00~ 10:00 | 중,<br>고,<br>대 | 4/20              | [ 참가신참 ] |

| 지역   | 전체   | 대상 | 전체 |
|------|------|----|----|
| 기업구분 | 전체   | 상태 | 전체 |
| 검색어  | 전체 💙 |    | ·  |

• 행사일자 : 2016년 05월 19일 (목)

- · 참가신청기간 : 2016년 04월 06일 (수)~ 2016년 05월 12일 (목)
- 참가신청조건 : 단체신청, 개인신청

☆ 참가신청

| 체험프로그램정보  |      | 기관정보. 참가신청                                                                        |
|-----------|------|-----------------------------------------------------------------------------------|
| 체험프로그램명   |      | 섬유의 기본이해 및 시험방법 개요                                                                |
| 체험프로그램 소개 |      | 섬유에 대한 기본교육을 통해 관심과 이해를 도모하고, 시험과정을 체험함으로써 시험의<br>흥미를 유도하여 미래의 섬유산업을 이끌 인재 양성을 위함 |
| 체험프로그램 대상 |      | 고등학생                                                                              |
| 차량지원여부    |      | 지원 안함                                                                             |
| 중식제공여부    |      | 제공                                                                                |
| 인원        |      | 1/20명(신청수/정원수)                                                                    |
| 체험프로그램 장소 |      | (42588) 서울 동대문구 영봉천동로 112 (제기동)                                                   |
| 체험시간      |      | 10:00~ 15:30                                                                      |
| 프로그램<br>1 | 소요시간 | 10:00~ 10:10                                                                      |
|           | 제목   | 개회석                                                                               |
|           | 내용   | 환영사                                                                               |

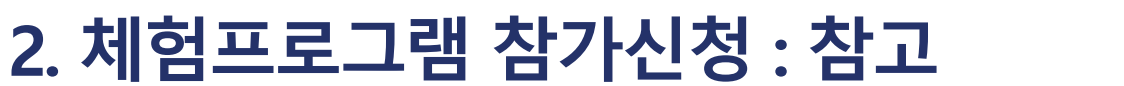

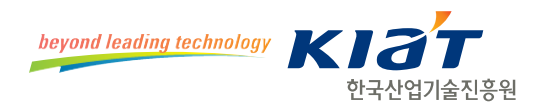